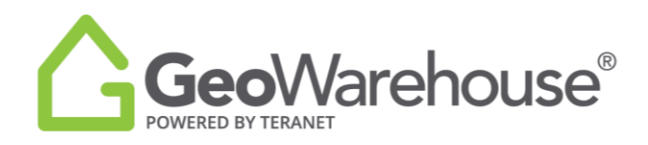

## **Tips For Success**

How to Request a Plan Using the Search Bar

You can request a plan manually in GeoWarehouse using the search bar with the following steps:

- 1. Enter the plan number in the search bar
- 2. Select Search
- 3. Select **View Details**

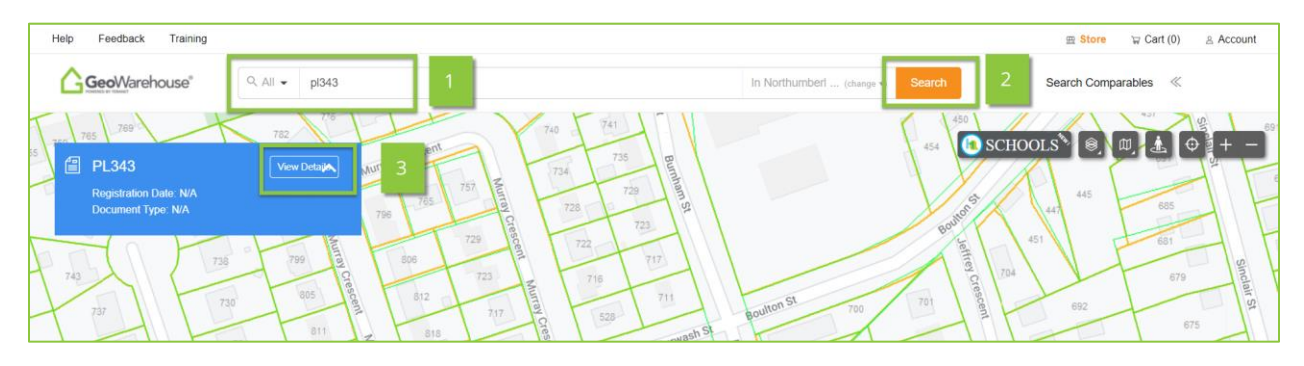

4. Select **Purchase Image**.

| GeoWarehouse*                                                                                 |           |                |            |        |            |           | Close $	imes$ |
|-----------------------------------------------------------------------------------------------|-----------|----------------|------------|--------|------------|-----------|---------------|
| PRODUCT DETAILS                                                                               |           |                |            |        |            |           |               |
| Plan Image Search Results   Please select the Purchase Image link to purchase the Plan Image. |           |                |            |        |            |           |               |
| Plan Number                                                                                   | Plan Type |                | Attachment | Format | Page Count | Certified |               |
| PL343                                                                                         | N/A       | Purchase Image | 4          | TIFF   | 1          | N/A       |               |

5. Select **Quick Checkout** to complete the purchase

If you have any questions, please contact us at <u>geowarehouse.support@teranet.ca</u>.